## **Consulta de Empresas por Estabelecimentos**

Para efetuar uma consulta de empresas por estabelecimentos, entre no Linx Conecta, através do menu Consulta > Consulta de Empresas por Estabelecimentos.

## Consultas

Consulta de Empresas por Estabelecimentos Consulta de Estabelecimentos por Empresas Consulta de Autorização/Nota Fiscal Consulta de Fechamento Consulta de Medição de Uso Consulta de Conta Corrente Movimentação de Estabelecimentos Movimentação de Empresas Movimentação de Conveniados Análise de Atividade por Empresa Consulta de estab. por fechamento de empresa

Figura 01 - Menu Consultas

Em seguida, será apresentada a tela inicial.

| <u>C</u> adastros <u>L</u> ançan | nentos <u>O</u> peracional <u>F</u> inanceiro <u>R</u> elatórios <u>M</u> eus Relatórios Co <u>n</u> sultas <u>A</u> uditoria Conf <u>r</u> encia <u>U</u> tilitários Configurações Ajuda                                                                                                    |
|----------------------------------|----------------------------------------------------------------------------------------------------|
| Cadastro de                      | Consulta de Empresas por Estabelecimentos 🛛 🗶                                                                                                    |
| conveniados                      | Selecionar Autorizações Data por                                                                                                    |
| $\Sigma$                         | © Todas © Período C Fechamento I Listar UNPJ                                                                                                    |
|                                  | C Somerie Contimadas Periodo de à Laicular (F5) Marca/Desm. (F11) Marca Todos (F8) Desm. Todos (F9)                                                                                                    |
| Cadastro de                      | C solutine na Commissions 20/07/2020 T 21/07/2020 T 2                                                                                                    |
| empresas                         | Estabulio Estabulio Estabu |
|                                  | L'AGLIO Fandasia Guievau Francisca Francisca Constructure Francesco Constructure Francesco Francesco Constructure Francesco Constructure Francesco Francesco Frances |
| <u>Autori</u>                    |                                                                                                    |
| Cadastro de                      |                                                                                                    |
| estabelecimentos                 |                                                                                                    |
| 82                               |                                                                                                    |
|                                  |                                                                                                    |
| Geração de                       |                                                                                                    |
|                                  |                                                                                                    |
|                                  |                                                                                                    |
| Eschamonto do                    |                                                                                                    |
| empresas                         | Empresas 1 12.30 0.00 12.30                                                                                                    |
| S                                | Empres ID Nome/Razão Qtde Aut. Valor Nome do Cartão CNPJ                                                                                                    |
|                                  | 65011 TESTE 1 12,30 TESTE JAIRON                                                                                                    |
| Manutenção                       |                                                                                                    |
| de faturas                       |                                                                                                    |
|                                  |                                                                                                    |
|                                  |                                                                                                    |
| Pagamento de                     |                                                                                                    |
| estabelecimentos                 |                                                                                                    |
| S                                |                                                                                                    |
|                                  |                                                                                                    |
| Programas                        |                                                                                                    |
| de desconto                      |                                                                                                    |
|                                  |                                                                                                    |
|                                  |                                                                                                    |
|                                  |                                                                                                    |
|                                  |                                                                                                    |
|                                  |                                                                                                    |
|                                  |                                                                                                    |
|                                  | 1 12.30 🖶 Interimit                                                                                                    |
|                                  | Imprimir um fornecedor por folha                                                                                                    |
| Consulta de Empresas             | s por Estabelecimentos                                                                                                    |

Figura 02 - Consulta de Empresas por Estabelecimentos

| Danta adaptinana a seriada dancia da 🚺 . 🍋 diana an | <u>C</u> alcular (F5) | 2                                  |
|-----------------------------------------------------|-----------------------|------------------------------------|
| Basta selecionar o período desejado 🔜 e 🔍 clicar em |                       | para realizar a consulta desejada. |

Na sequência, será exibido os estabelecimentos disponíveis para consulta, marque os desejados eles ou utilizando duas vezes sobre eles ou utilizando as teclas de atalho, Marca/Desm. (F11), Marca Todos(F8) ou Desm. Todos (F9).

| Após selecionar os estabelecimentos desejados, $\Theta$ cliq | gue em 🛃 Imprimir | 3 e será apresentado o Relatório de consulta de empresas por estabelecimentos. |
|--------------------------------------------------------------|-------------------|--------------------------------------------------------------------------------|
| Apos selecionar os estabelecimentos desejados, 👽 cliq        |                   | será apresentado o Relatorio de consulta de empresas por estabelecimentos      |

|                               |                         | C<br>re                | onsulta de f<br>f. periodo ( | Empresas por For<br>de 20/07/2020 a | -<br>necedores<br>21/07/2020   |                       |          |       |
|-------------------------------|-------------------------|------------------------|------------------------------|-------------------------------------|--------------------------------|-----------------------|----------|-------|
| Estabelecimento:<br>Atd: 1.00 | - Razao Socia<br>Bruto: | 1: TESTE LTDA<br>12.30 | Perc. Comi                   | iss: 0,00                           | Fantasia: FARM<br>Vr Comiss:   | MCIA<br>0.00          | Liquido: | 12,30 |
| Empresa<br>  65011 - TESTE    |                         |                        | Qtd<br>                      | Valor<br>1.00   12                  | Comiss   No<br>.30   0.00   TE | ome no Cartao<br>ESTE |          | <br>  |
|                               |                         |                        |                              | 1.00 12                             | ,30                            |                       |          |       |
| Fotalizacao do Re             | latório: Qtd:           | L00                    | Valor:                       | 12.30                               | Comissao:                      | 0.00                  | Liquido: | 12.30 |

Figura 03 - Relatório